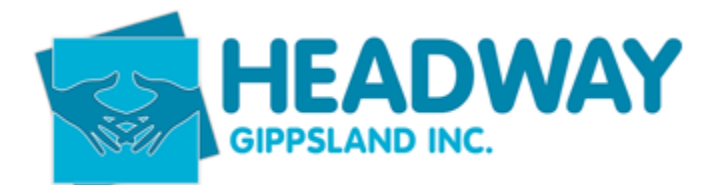

## **Request for Service**

A request for service is often submitted through PRODA by NDIA for headway to become the Support Coordinator or renew support coordination of a current client.

- Open PRODA
- Log in with credentials
- Click on the box Request for Service
- If there is anything requiring attention, the purple banner will show with a number (as below)

| Request for Service<br>Forms                   |
|------------------------------------------------|
| View and manage your request for service forms |

## This screen will now show

| Request for Service Forms<br>Below is a listing of the request for service forms for this organisation         |                               |                  |                |                 |         |  |  |
|----------------------------------------------------------------------------------------------------|-------------------------------|------------------|----------------|-----------------|---------|--|--|
| Request for service forms - Help ?   RFS email preferences can be updated in the Profile tile   Update details |                               |                  |                |                 |         |  |  |
| Find a Participa                                                                                               | nt Enter participant last nam | e or NDIS number |                | Refine Search   |         |  |  |
|                                                                                                    |                               | Reset            | Search         |                 |         |  |  |
| Search Results                                                                                                 |                               |                  |                |                 |         |  |  |
| Showing 1 - 10 of 863 requests                                                                                 |                               |                  |                | Sort by Request | ID 🗸    |  |  |
| Request ID                                                                                                    | Participant Name              | Plan End Date    | Date Requested | Due Date        | Status  |  |  |
| 132852851                                                                                                    | BRENT BARRETT                 | 02/04/2024       | 11/04/2023     | 17/04/2023      | Pending |  |  |
| 132829746                                                                                                    | JOEL LUI - GRIFFITHS          | 10/04/2024       | 11/04/2023     | 17/04/2023      | Pending |  |  |

## If the client is current follow the steps below

- Click request ID
- Click "request for service form"

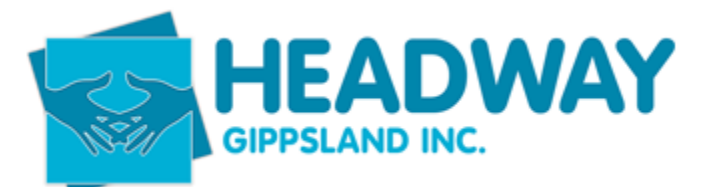

## **Request for Service**

|                                |                          | accommodation. |             |  |
|--------------------------------|--------------------------|----------------|-------------|--|
| Request Details                |                          |                |             |  |
| Request ID                     | Document Name            | Attached On    | Attached On |  |
| 132829746                      | Request for service form | 11/04/2023     |             |  |
| Referral Decision<br>Action: * | Please select            | ~              |             |  |
| Back                           |                          |                | Submit      |  |

This will open the request for service details.

- Call nominee/client and obtain consent to continue services
- Click drop down box and select accept
- Open file again to save as a PDF doc
- Click view whole RFS
- Right click on the screen and select Print

| 4/12/23, 12:31 PM     | National Disability Insurance Scheme Provider - R                       | equest for Service Form                          | Ê | Print         |             | 8 pages  |
|-----------------------|-------------------------------------------------------------------------|--------------------------------------------------|---|---------------|-------------|----------|
| Skip to main con      | tent<br>Acting for 1                                                    | Hello Stephanie McKay 🕶<br>HEADWAY GIPPSLAND INC | L | Destination   | Save as PDF | <b>*</b> |
| nypla                 | се                                                                      |                                                  |   | Pages         | All         | *        |
| Home / Request for Se | rvice Forms / Form                                                      |                                                  |   | Layout        | Portrait    | •        |
| Request<br>provider   | for Service for approved PACE participant plans ca<br>portal.           | n be viewed in the my NDIS                       |   | More settings |             | ~        |
|                       | Request for Service Form<br>View a participant's request for service fo | m                                                |   |               |             |          |
| Request for service f | form - Help 🏼 👔                                                         | Close                                            |   |               |             |          |

- Make sure destination is "Save as PDF"
- Click save
- Save to DOCS IN PROGRESS

M:\6. Plan Management Team\Plan Management DOCS - IN PROGRESS\Plan Management DOCS - IN PROGRESS

- Click Save

Now follow the adding client funding procedure

If also plan managed – Follow adding plan management funding.